## Religion – Ethik – Procedere zu Schulbeginn

betrifft die jeweiligen fünften Klassen

Das Religionsunterrichtsgesetz verweist in §1/2/Fußnote 28 auf das Rundschreiben des Ministeriums:

"Den Religionslehrern bzw. den Religionslehrerinnen ist innerhalb der Abmeldefrist die Möglichkeit einzuräumen, in den für sie in Aussicht genommenen Klassen, zumindest jedoch in den 1. Klassen bzw. I. Jahrgängen sowie in den 5. Klassen der AHS Religionsunterricht zu halten, bei welchem die Schüler und Schülerinnen des betreffenden Bekenntnisses anwesend sind.

Jede Beeinflussung der Entscheidung der Schüler und Schülerinnen bzw. deren Erziehungsberechtigten ist in Hinblick auf die Glaubens- und Gewissensfreiheit zu unterlassen. "

Folgende Regelung am BORG Mittersill, erste Schulwoche, fünfte Klassen:

Alle Schülerinnen haben die erste gehaltene Religionsstunde ihres Bekenntnisses zu besuchen (betrifft bei uns Rk, und Risl).

## Wenn stundenplantechnisch parallel dazu Ethik vorgesehen ist, fällt das in der ersten Schulwoche in dieser Stunde aus.

Die SchülerInnen ohne Bekenntnis haben die Möglichkeit, diese Religionsstunde zu besuchen. Sonst haben sie (nur) in dieser Stunde frei. Im weiteren Verlauf sind sie automatisch EthikschülerInnen oder sie melden sich zu einem konfessionellen Religions-Unterricht an.

Die jeweils unterrichtenden Ethik-LehrerInnen haben die Möglichkeit, in einer der KV-Stunden am Mo oder Di die Klasse über Ethik zu informieren (20 – 50 Minuten).

Ob die KVs dabei anwesend sind, liegt in ihrem eigenen Ermessen.

Die KVs informieren die Schülerinnen darüber, dass sie die erste gehalten Religionsstunde ihres Bekenntnisses zu besuchen haben, und darüber, wie eine Abmeldung abläuft (innerhalb der ersten 5 Tage, spätestens am Freitag, formlos, jedes Jahr neu, Unterschrift der Schülerinnen, Abmeldung Religion heißt Besuch des Ethikunterrichtes, eine Anmeldung Ethik gibt es nicht).

| Sh KV-Unterlagen:                                                  |            |             |                        |                   |          |          |          |       |
|--------------------------------------------------------------------|------------|-------------|------------------------|-------------------|----------|----------|----------|-------|
| Die                                                                | KVs        | geben       | einen                  | Sokratesausd      | ruck     | ab       | an       | Ralf: |
| Sokrate                                                            | s/Auswerf  | ungen/Dyn   | amische                | Suche/Kategorie   | Standard | , Abfra  | ge 100,  | links |
| Klasse a                                                           | angeben, ı | echts Relig | <mark>jionsbeke</mark> | nntnis ankreuzen/ | Ausführe | n/als Wo | ord oder | Excel |
| ausdrucken (etwaige Abmeldungen auf diesem Formular dazuschreiben) |            |             |                        |                   |          |          |          |       |